## **Utiliser WINZIP 7**

#### **Définition de WINZIP**

Le logiciel *Winzip* est un shareware de compression de données (on parle aujourd'hui d'archivage de données). Le principe de compression consiste, dans un premier temps, à rechercher dans un fichier (quelqu'il soit) des séquences répétitives de plusieurs caractères identiques pour les remplacer par un seul caractère non utilisé dans le fichier... De plus, le logiciel *Winzip* est capable de compresser plusieurs fichiers et de les enregistrer sous un seul nom : le fichier résultat appelé archive porte l'extension ZIP. *Winzip* peut aussi créer un fichier archive auto-extractible (ne nécessitant pas *Winzip* pour le décompresser) qui porte alors l'extension EXE. Enfin, il peut aussi écrire cette archive sur plusieurs disquettes si nécessaire.

### **Compatibilité**

*Winzip* 7 est capable de décompresser les fichiers compressés de *Microsoft* portant l'extension CAB. Il est capable de lire tous les fichiers compressés (ARC, ARJ, GZ, LHA, LZH, TAR, TAZ, TGZ, Z, ZOO). Pour les fichiers ARC, ARJ et LHA il a besoin d'un programme complémentaire d'extraction (ARJ.EXE ; ARC.EXE ; LHA.EXE sont des sharewares disponibles un peu partout).

#### **Installation**

Double-cliquez sur le fichier WZ70FR32 (version française limitée à 30 jours) ou WZFRREG (idem illimitée) et laissez l'installation se faire ; à titre personnel je préfère l'installation sans assistant... Vous trouvez alors

l'icône de lancement **E** (un serre-joint qui compresse une armoire métallique) sur le bureau et dans le menu <u>Démarrer</u>. De plus le programme a installé un nouveau dossier dans les <u>Programmes</u> appelé Winzip.

## Comment créer une archive ?

<u>1° méthode</u>: Ouvrez votre Explorateur puis sélectionnez plusieurs fichiers ou dossiers et effectuez un clique de droite sur l'un d'eux : il n'y a qu'à sélectionner <u>Ajouter au Zip</u> : *Winzip* s'ouvre... La case <u>Nouvelle</u> vous permet de spécifier le nom de votre archive et son emplacement.

La case <u>Ouvrir</u> vous permet d'ajouter vos fichiers à une archive pré-existante.

Lorsque tout est prêt il suffit de cliquer sur Ajouter !

| Ajouter                                                      | ×                    |
|--------------------------------------------------------------|----------------------|
| Ajoute 2 fichiers                                            | Ajo <u>u</u> ter     |
| Ajouter à l'Archive                                          |                      |
| C:\Travail\                                                  | Annuler              |
| Nouvelle Quvrir                                              | Ai <u>d</u> e        |
| Acțion:                                                      |                      |
| Ajouter (et Remplacer) Fichiers                              |                      |
| Compression:                                                 |                      |
| Maximum (plus lent)                                          |                      |
| Multi-disquettes:                                            |                      |
| (média amovible seulement)                                   |                      |
| Arborescence                                                 |                      |
| Chercher sous-répertoires                                    |                      |
| L Sauver infos répertoire                                    |                      |
| Attributs                                                    |                      |
| Inclure seulement si attribut archive R à 7 attribut archive |                      |
| Inclure fichiers système et cachés                           | Mot de <u>p</u> asse |
| Stocker les noms de fichiers en format DOS                   | <u>8</u> .3          |

<u>2° méthode</u> :Lancez directement *Winzip* : <u>Nouveau</u> permet de créer une nouvelle archive alors qu'<u>Ouvrir</u> s'utilise pour en ouvrir une pré-existante (afin de rajouter ou d'extraire des fichiers).

| 🗐 WinZi    | р                                                                                   |                 |         |         |           |         |       |                  |        |  |  |
|------------|-------------------------------------------------------------------------------------|-----------------|---------|---------|-----------|---------|-------|------------------|--------|--|--|
| Fichier    | <u>A</u> ctions                                                                     | <u>O</u> ptions | Aide    |         |           |         |       |                  |        |  |  |
| Nouveau    | Ouvrir                                                                              | <b>Favoris</b>  | Ajouter | Ezraire | Sour Voir | Conröle | Assis | <b>j</b><br>tant |        |  |  |
| Nom 🤍      | r:                                                                                  |                 | Mo      | difié   |           | Taille  | Taux  | Compre           | Chemin |  |  |
|            |                                                                                     |                 |         |         |           |         |       |                  |        |  |  |
| Choisissez | Choisissez "Nouvelle Archive" pour créer ou "Ouwir Archive" pour ouvrir une archive |                 |         |         |           |         |       | 0 //             |        |  |  |

# Comment décompresser une archive ?

Ouvrez votre Explorateur puis double-cliquez sur un fichier archive (icône 🗐) ou lancez directement *Winzip* et cliquez sur Ouvrir puis sélectionnez le fichier désiré (ici sur le fichier d'installation de Microsoft Windows 98 DRIVER11.CAB : on y voit des bibliothèques pour cartes graphiques ATI).

| 🗐 WinZip - DRIVER11.C                       | AB                       |           |             |                |        |             |
|---------------------------------------------|--------------------------|-----------|-------------|----------------|--------|-------------|
| <u>Fichier</u> <u>Actions</u> <u>Option</u> | ıs Ai <u>d</u> e         |           |             |                |        |             |
| Nouveau Ouvrir Favor                        | ris Ajourer Extraire Voi | r Contrô. | le Assist   | ant            |        |             |
| Nom 🔖                                       | Modifié                  | Taille    | Taux        | Compre         | Chemin |             |
| 🔊 ati_d3d.d11                               | 14/03/98 15:47           | 192 512   | ?           | ?              | 32.    |             |
| 🔊 ati_dd16.dl1                              | 14/03/98 15:47           | 14720     | ?           | 7              |        |             |
| 🔊 ati_dd32.dl1                              | 14/03/98 15:47           | 499 712   | ?           | ?              |        |             |
| 🔊 🔊 ati_hal.dll                             | 14/03/98 15:47           | 87712     | ?           | ?              |        |             |
| 🔊 ati_tv.dl1                                | 15/05/98 20:01           | 72464     | ?           | 7              |        |             |
| 🔊 ati_vpe.dll                               | 14/03/98 15:47           | 45 056    | ?           | 7              |        |             |
| 🔊 aticwdde.dll                              | 14/03/98 15:46           | 49 152    | ?           | ?              |        |             |
| 🔊 🔊 atidev.dll                              | 14/03/98 15:46           | 110 592   | ?           | ?              |        |             |
| atidil dll                                  | 14/03/98 15:46           | 77 824    | - 7         | 7              |        |             |
| Sélectionnés 0 fichiers, 0 octets           | s                        |           | Fotal 73 fi | chiers, 5 309K | lo     | • • • • //. |

Vous pouvez alors extraire un à plusieurs fichiers dans le répertoire que vous voulez, respectez ou non les répertoires d'origine... Vous pouvez aussi consulter directement un fichier en double-cliquant dessus (très pratique pour les fichiers associés à l'une de vos applications) auquel cas vous pourrez modifier le fichier et l'enregistrer (sur disque ou dans l'archive).

## Et maintenant à vous...